INFORMATION TECHNOLOGY SERVICES

#### MYFSU SERVICE CENTER

**Case Management Overview** 

## TRAINING GOALS

- Learn case features from case intake to case closure.
- Learn how to communicate with our customer/consumer and with other agents.

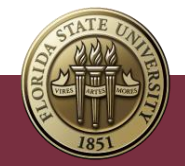

#### POST TRAINING

- For questions after the training session, create a case in myFSU Service Center and assign:
  - Category ITS Support Services
  - Type ITS Support
  - Detail myFSU Service Center

| Service Offering Info  |   |
|------------------------|---|
| * Category 1           |   |
| IT Support Services    | • |
| Vlew all dependencles  |   |
| Туре                   |   |
| ITS Support            | • |
| Vlew all dependencles  |   |
| Detalls                |   |
| myFSU Service Center   | • |
| Vlew all dependencles  |   |
| Additional Information |   |

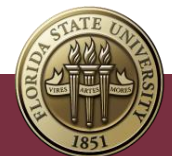

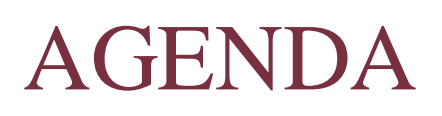

- Case Intake, Assignment and Routing.
- Case Management Overview.
- Creating, Owning and Working a Case.
- Collaborating with Customer/Consumer.
- Collaborating Internally on a Case.
- Case Closing and Reopening.
- Additional Information.

• Next Steps.

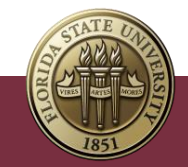

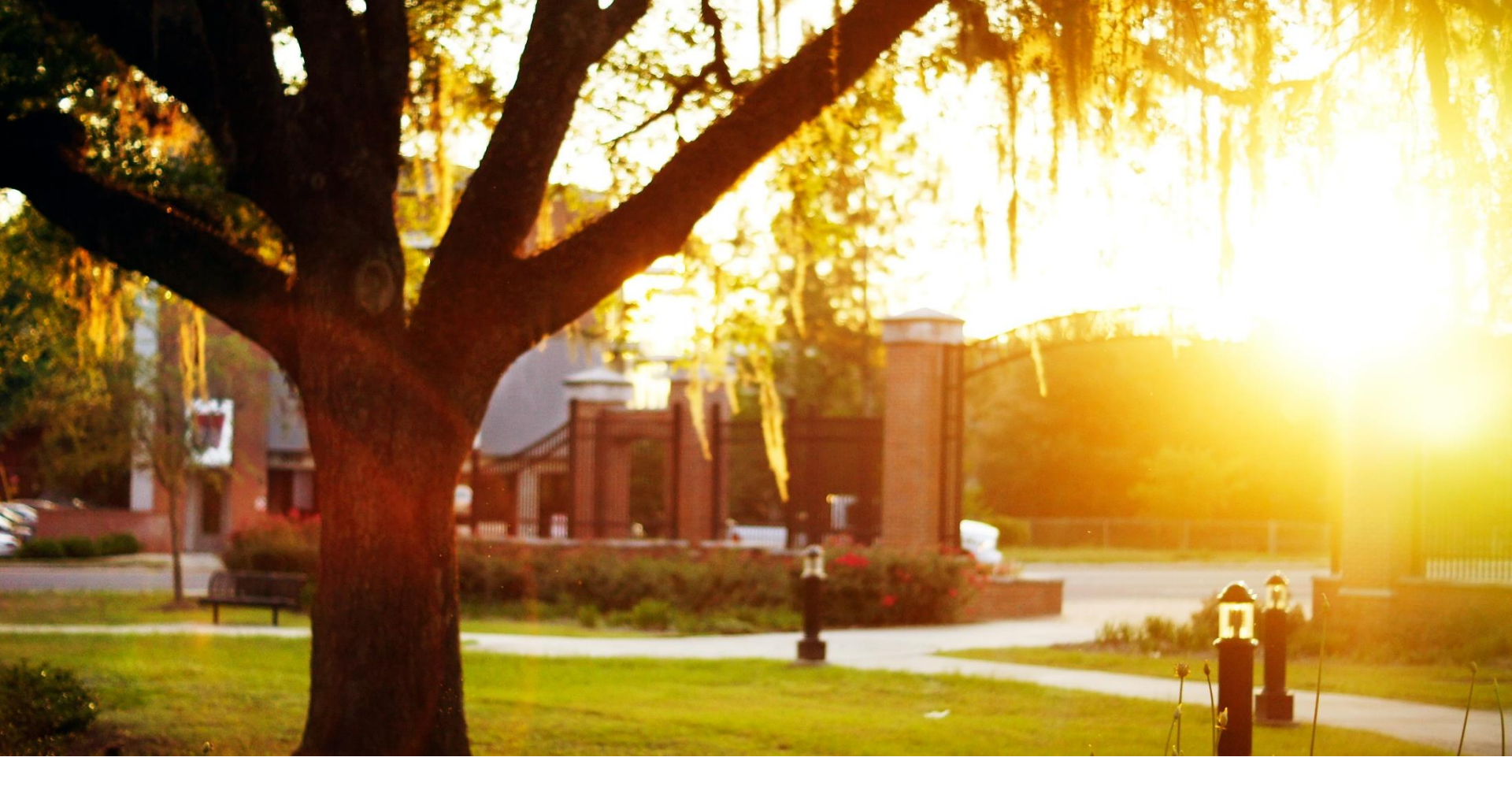

#### CASE INTAKE, ASSIGNMENTS AND ROUTING

## CASE INTAKE OVERVIEW

Web to Case

- Customers can submit cases by going to myFSU Service Center community site (servicecenter.fsu.edu) and selecting "Report a Problem".
- Web form creates a pre-filled case in myFSU Service Center.
- The Case Owner by default is determined based on the Category, Type, and Detail (CTD) selections made by consumer.
  - If the Category "Other" is selected it routes to the ITS-Service Desk.
  - **Note**: Case routing info for web form & internal CTD selections is available for agents under **Quick Links** on their Home page.

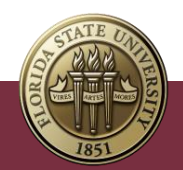

## CASE ROUTING AND ASSIGNMENTS

- Cases are auto-routed to the queue associated with the Category, Type, and Detail selections entered upon creation.
- Once routed to a queue, agents can assign cases by updating the Case Owner.
- If a case does not have enough information for autorouting (for example, only the Category is selected), it will be assigned to the ITS-Service Desk.
  - **Note:** Case routing info for web form & internal CTD selections is available for agents under **Quick Links** on their Home page

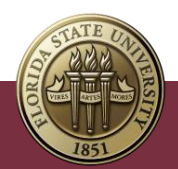

## SERVICE OFFERING INFO AND AUTO ROUTING

- Assign using active assignment rule utilizes auto-routing and leverages Category, Type, and Details values to route cases to the correct Queue as the Case Owner.
- If deselected at time of submission, the agent entering the case is the Case Owner.
- Only Category is required.

| Service Offering Info                      |                       |       |                   |    |     |
|--------------------------------------------|-----------------------|-------|-------------------|----|-----|
| Category                                   | IT Support Services   |       |                   | •  |     |
|                                            | View all dependencies |       |                   |    |     |
| Туре                                       | Servers & Storage     |       |                   | •  |     |
|                                            | View all dependencies |       |                   |    |     |
| Details                                    | File Storage          |       |                   | •  |     |
|                                            | View all dependencies |       |                   |    |     |
| <ul> <li>Assign using active as</li> </ul> | ignment rule          |       | Cancel Save & New | Sa | ive |
|                                            | ST ST                 | TE UT |                   |    |     |

# **GROUPS AND QUEUES**

- A Public Group is created for each Queue and contains the group members that belong to the queue. Queues can be viewed in the form of List Views.
- Each group has a Queue where cases can be assigned prior to being worked by a queue member (agent).
- You can use the **List View** to see cases that belong to a Queue.
- Agents can work on any case except for Secured Cases without assigning it to themselves or another agent.
  - **Note**: Recommended best practice is to change the Case Owner from Queue prior to working a case.

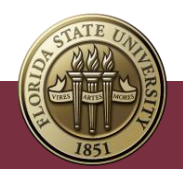

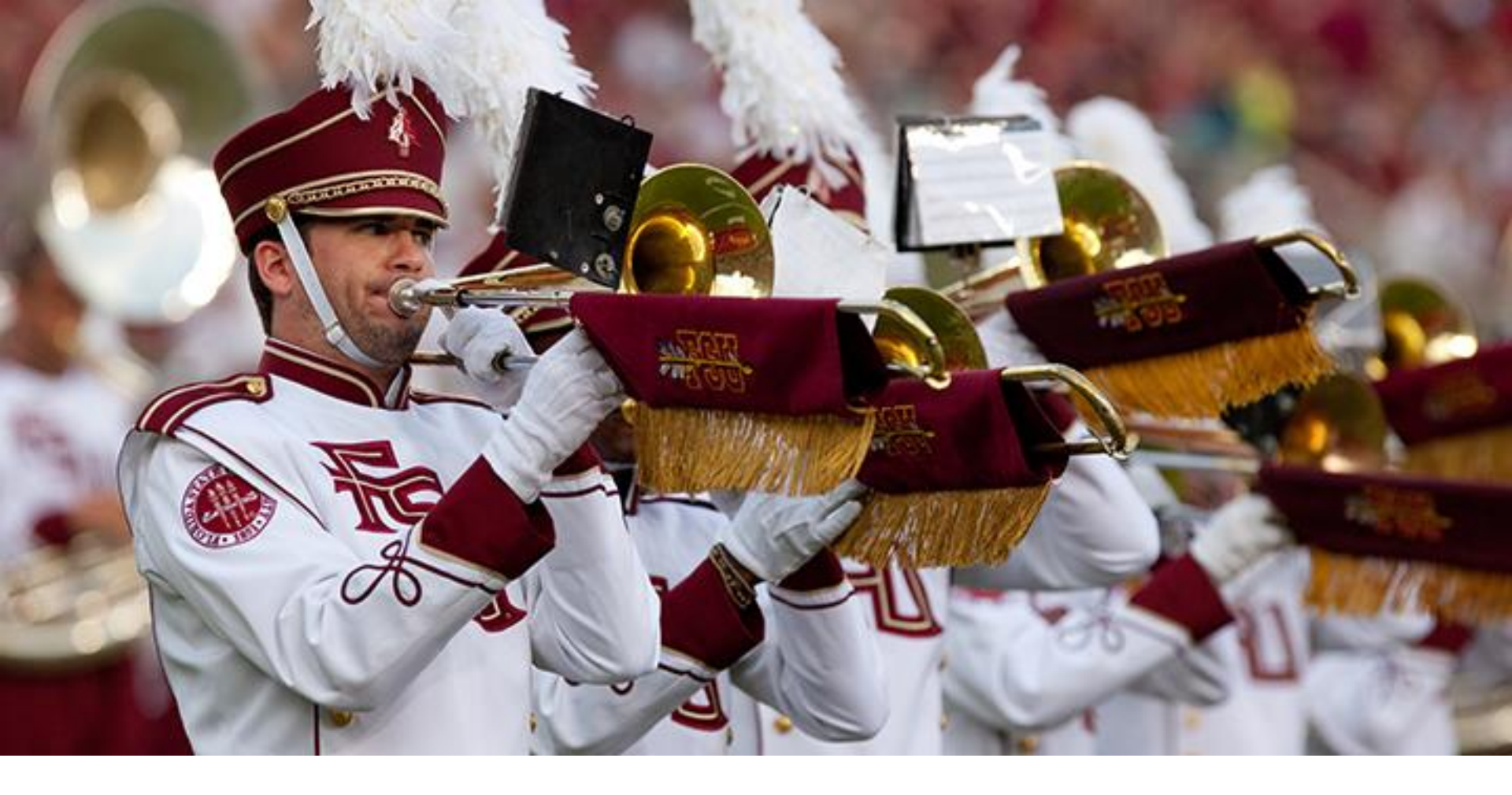

#### CASE MANAGEMENT OVERVIEW

## CASE RECORD TYPES

Case record types:

- FSU Service Request
  - o "I need something"
- FSU Incident

| r | Subject Subject      | Statuc | Owner Name          | Date/Time Opened |     |
|---|----------------------|--------|---------------------|------------------|-----|
|   |                      |        | New Case            |                  |     |
|   | Select a record type | e      |                     |                  |     |
|   |                      | ۲      | FSU Service Request |                  |     |
|   |                      |        | Classroom Support   |                  |     |
|   |                      |        | FSU Incident        |                  |     |
|   |                      |        |                     |                  |     |
|   |                      |        |                     | Cancel           | ext |

o "I am having or reporting a problem"

- Classroom Support
  - General problems, as well as software, training, and equipment requests for Technology Enhanced Classrooms (<u>tecs.fsu.edu</u>).

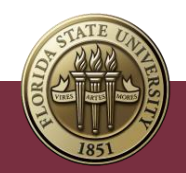

## **CONSUMER INFORMATION**

- Contact information for consumer originates from data warehouse (Student Central/HR).
  - If consumer does not have FSU contact information, you can add alternate info such as name, email and phone.
  - You can search for individuals by their name, email, FSUID, etc.
  - Can add a new contact for individuals who are not in the system such as a parent, vendor, etc.
    - If as an agent you need to update your personal contact information this happens in myFSU HR.
- Preferred Contact Info.
  - $\,\circ\,$  Comes from consumer if web form is used.

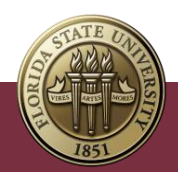

#### CASE STATUS

| Working | Waiting - |
|---------|-----------|
|---------|-----------|

Consu... Waitir

Waiting - Vendor Waiting - Internal

Closed

Mark Status as Complete

Every Case record has a status. Status is displayed in a path component across the top of the record, with current status highlighted.

- New: Case has been entered but no agent has been assigned to the case.
- Working: The case will automatically be changed (from New)
   to Working once assigned to an agent.
- Waiting Consumer: Pending information from the consumer (manual).
- Waiting Vendor: Pending information from a vendor (manual).
- Waiting Internal: Pending for internal reasons (manual).
- **Closed:** The case has been closed.

- 1. Open the Case to update status.
- Along the top of the screen, note current status is highlighted, and other statuses are listed.
- 3. To update **Case Status**, click on desired status and click **Mark as Current Status**.
- 4. The status is checked and the next status is highlighted.

Main reason for Working status, is to validate that cases are reviewed and assigned.

## IMPACT

Impact allows agents to select the severity of the consumer problem.

- Critical: Campus-wide business critical services down.
- Major: Campus-wide service degradation / VIP user affected.
- Minor: Single location degraded (2-9 users).
- **Small**: Single user affected (non-VIP).

| Case Information            |          |                           |   |
|-----------------------------|----------|---------------------------|---|
| Case Number                 |          | Last Queue 🚯              |   |
| Parent Case<br>Search Cases | Q,       | Case Owner<br>Susan Berry |   |
| Case OrlgIn                 |          | ► Impact                  |   |
| None                        | •        | None                      | • |
| * Status                    |          | * Consumer Urgency        |   |
|                             | •        | Medium                    | • |
| Vlew all dependencles       |          |                           |   |
| * SubJect                   |          | Priority 1                |   |
|                             | THE SEAL |                           |   |

## CONSUMER REPORTED URGENCY

| Priority                           | Description                                                                                                    | Response Time                 |  |  |
|------------------------------------|----------------------------------------------------------------------------------------------------|-------------------------------|--|--|
| Low                                | Impacts a specific customer's ability to work for a short time.<br>These cases are generally less time-sensitive or do not<br>require immediate resolution.                                                                                                    | 8 business hrs                |  |  |
| Medium                             | Represents problems that impact one or more customers. Does not significantly impact productivity because alternative resources or workarounds are available.                                                                                                    | 4 business hrs                |  |  |
| High                               | Represents problems that impact one or more users' ability to perform<br>normal daily tasks. Though few customers may be impacted, these<br>problems require timely responses.                                                                                                    | 2 business hrs                |  |  |
| Immediate/<br>formerly<br>critical | Represents problems that require an expedited response. These cases<br>may impact a large group of users or cause a significant disruption to<br>one or more users. Customers reporting critical cases should also call<br>the ITS Service Desk to ensure expedited response time. | Immediate – within 30<br>mins |  |  |

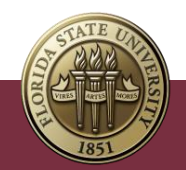

## CASE PRIORITY

- This is a calculated field based on a combination of consumer/customer urgency and impact based on our Incident Priority Model.
- These are the case priorities:
  - **P5 Low**
  - o P4 Medium
  - o P3 High
  - P2 Critical
  - o P1 Major Incident

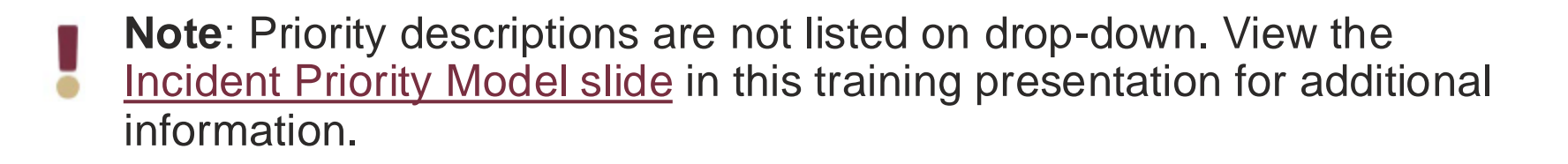

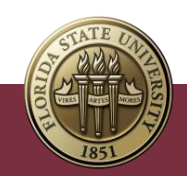

## HOW IS CASE PRIORITY CALCULATED?

Calculations are determined by:

Urgency + Impact = Priority

\*If Impact is not selected Priority will default to P3.

- What makes a case a P1 Major Incident?
- What makes a case a P2 Critical?
- Note: Priority plays a bigger role with incidents than Service Requests.

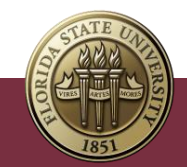

## INCIDENT PRIORITY MODEL

| Priority                                                                                                    | Critical Impact<br>Campus-wide or<br>multiple locations'<br>business critical<br>service down | Major Impact<br>Campus-wide service working, but degraded<br>performance or function<br>Single location's service completely down<br>Single VIP user affected | Minor Impact<br>Single location's<br>service degraded<br>2-9 users | Small Impact<br>Non-VIP Single<br>user affected |
|----------------------------------------------------------------------------------------------------|-----------------------------------------------------------------------------------------------|----------------------------------------------------------------------------------------------------|--------------------------------------------------------------------|-------------------------------------------------|
| Immediate Urgency<br>No viable or complex alternative<br>solution/workaround<br>Significant financial/reputation risk or<br>implications<br>User submits "Immediate" urgency or<br>indicates emergency on Service Desk<br>phone call | <b>1</b><br>Major Incident                                                                    | 2                                                                                                    | 3                                                                  | 3                                               |
| High Urgency<br>Moderately complex<br>alternative resolution/workaround<br>Moderate financial / reputation risk or<br>implications<br>User submits "High" urgency                                                                    | <b>1</b><br>Major Incident                                                                    | 2                                                                                                    | 3                                                                  | 4                                               |
| <b>Medium Urgency</b><br>Easy alternative solution/workaround<br>Failover in place<br>Low financial/reputation risk or implications<br>User submits "Medium" urgency                                                                 | 2                                                                                             | 3                                                                                                    | 4                                                                  | 5                                               |
| <b>Low Urgency</b><br>Easy alternative solution/workaround<br>Failover in place<br>Minimal financial/reputation risk or<br>implications<br>User submits "Low" urgency                                                                | 2                                                                                             | 3                                                                                                    | 4                                                                  | 5                                               |

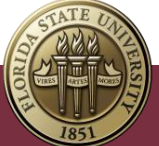

#### MYFSU SERVICE CONSOLE

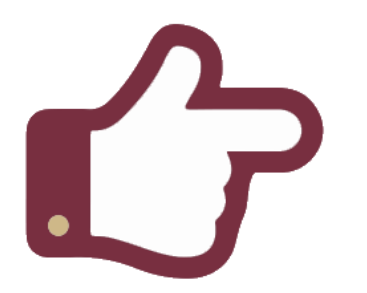

myFSU Service Console allows agents to have multiple cases open at once and to tab back and forth. This is like using multiple tabs on a browser. ...

- 2. Select myFSU Service Console.
- 3. Select **Cases**.
- 4. Click the case numbers for the cases you wish to have open.

| FLORIDA STATE UNIVERSITY     All     Q     Search Cases and more |                      |                   |                        |        |       |               |                  |        |                    |
|------------------------------------------------------------------|----------------------|-------------------|------------------------|--------|-------|---------------|------------------|--------|--------------------|
| MyFSU Service                                                    | Co Cases             | ~                 | â 00003627             | ~      | ×     | â 00003105    | ~ ×              |        |                    |
| Q Search apps and iten                                           | ns                   |                   |                        |        |       |               |                  |        |                    |
| Apps                                                             |                      |                   |                        |        |       |               |                  |        | Q Search this list |
| MyFSU Service Cente                                              | er                   | Subject           |                        | $\sim$ | Statu | s v           | Owner Name       | $\sim$ | Date/Time Open 🗸   |
| MyFSU Service Cons                                               | ole                  | Zoom Service C    | atalog Entry           |        | Close | d             | Megan Skowrons   | ki     | 8/5/2020, 9:46 AM  |
| 🙁 ask                                                            |                      | Assignment Tes    | ting1                  |        | Close | d             | Megan Skowrons   | ki     | 8/3/2020, 11:36 AM |
| View All                                                         |                      | FSUID Password    | d Reset                |        | Waiti | ng - Consumer | ITS-Service Desk |        | 9/25/2020, 3:53 PM |
| 4 00003420                                                       |                      | Test 9/10         |                        |        | Close | d             | SDAGENT6 ZZTES   | ST     | 9/10/2020, 2:14 PM |
| 5 00003145 C                                                     | ommunityUser3 ZZTEST | Testing if multip | ole Submit clicks equa |        | Close | d             | David Letourneau | L L    | 8/12/2020, 4:05 PM |

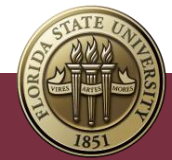

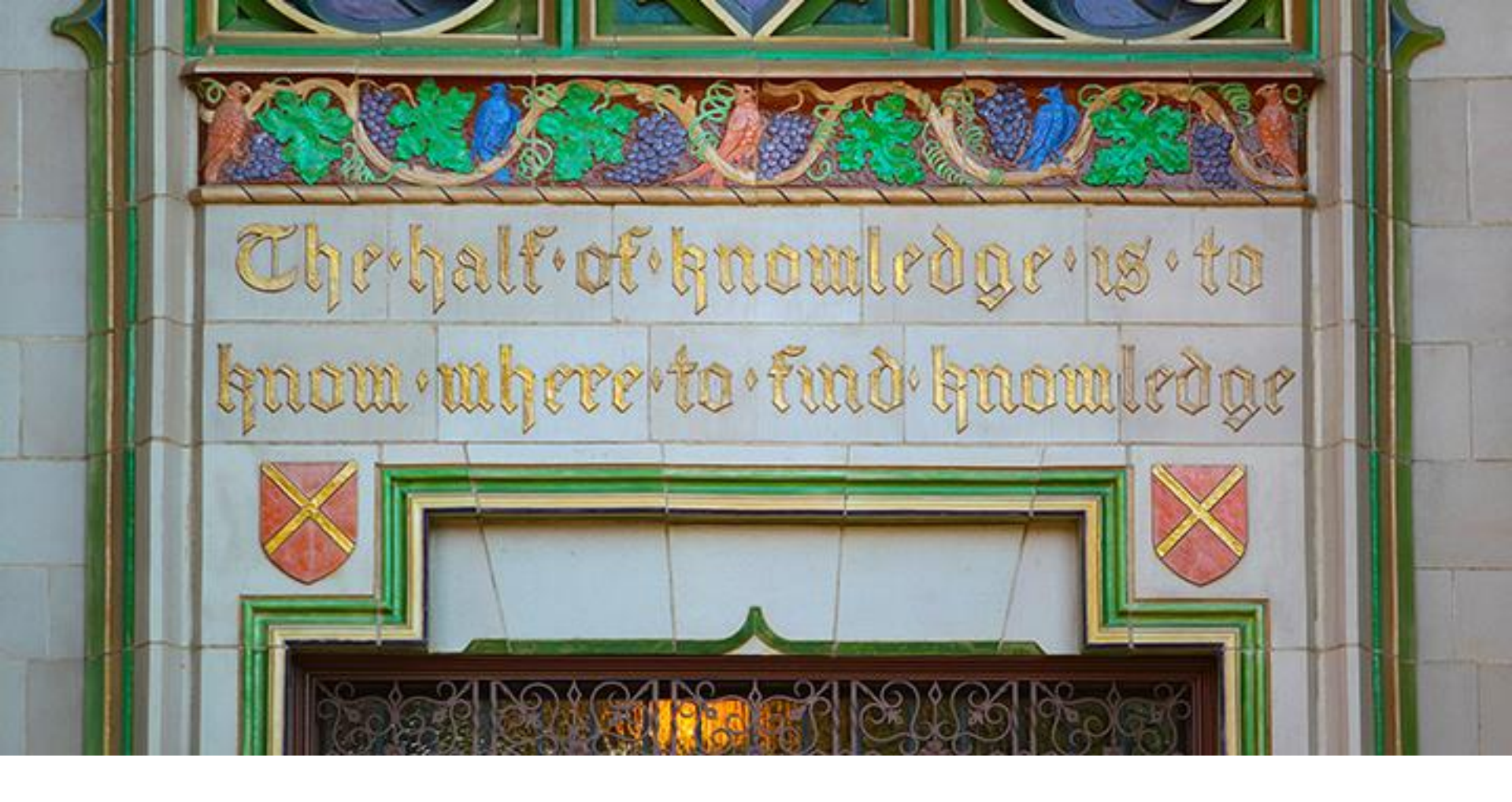

#### NEXT STEPS

#### WHAT'S NEXT

We encourage you to:

- Visit the <u>ITS service page</u> for myFSU Service Center quick guides, recordings and other training documentation.
- Access additional resources under Quick Links on your Home page in the <u>myFSU Service Center</u>.
- Go to the Knowledge section within the myFSU Service Center to view a list of Agent Training articles.
- Be on the lookout for a monthly newsletter for agents that features myFSU Service Center tips, updates, statistics and more!

![](_page_20_Picture_6.jpeg)

#### **REMEMBER TO LOG QUESTIONS**

- For questions after the training session, create a case in myFSU Service Center and assign:
  - Category ITS Support Services.
  - Type ITS Support.
  - o Detail myFSU Service Center.

| Service Offering Info  |   |
|------------------------|---|
| * Category 1           |   |
| IT Support Services    | • |
| Vlew all dependencles  |   |
| Туре                   |   |
| ITS Support            | • |
| View all dependencles  |   |
| Detalls                |   |
| myFSU Service Center   | • |
| Vlew all dependencles  |   |
| Additional Information |   |

![](_page_21_Picture_6.jpeg)

INFORMATION TECHNOLOGY SERVICES

1111

# THANK YOU

ORI

VIRE

TATE

ARTE

UBY DIAMOND AUDITORIUM

會

177 .....